## 【ウェブでの参加方法】

- 1 ログインする
  - 登録したメールアドレスとパスワードでいきものログにログインします。

| 生物情報を報告するなど、サイト<br>ログインID(メールアドレス)、<br>※パスワード送信時にはSSL通信<br>※連続してログインに失敗すると | を活用するにはログイ<br>パスワードを入力して<br>を使用しています。<br>、アカウントがロック | ンが必要です。<br>こ、[ログインする<br>?されますのでご注 | 5] ボタンを押してください。<br>1意下さい。 |
|----------------------------------------------------------------------------|-----------------------------------------------------|-----------------------------------|---------------------------|
| ログインID(メールアドレス)                                                            | <u>ট</u> র্জ                                        |                                   |                           |
|                                                                            |                                                     |                                   |                           |

2 トップページの「調査に参加」ボタンをクリック

| Q<br>Ra         | 報告する     | 参加する    | ご案内      |
|-----------------|----------|---------|----------|
| → <u>テーマ別検索</u> | ● 個別報告   | → 調査に参加 | ● 初めての方へ |
| → 詳細検索          | ● 一括報告   | ⊖ 団体一覧  | ● 使い方    |
| → 環境省調査         | ● 種名調べ支援 | Ĩ       | よくある質問   |
| → 王デル地域         |          |         |          |
|                 |          |         | ● 授業に活かす |
|                 |          |         |          |

3「かながわ生きもの調査(里山の生きもの)」、「かながわ生きもの調査(外来種)」の調査名をクリック

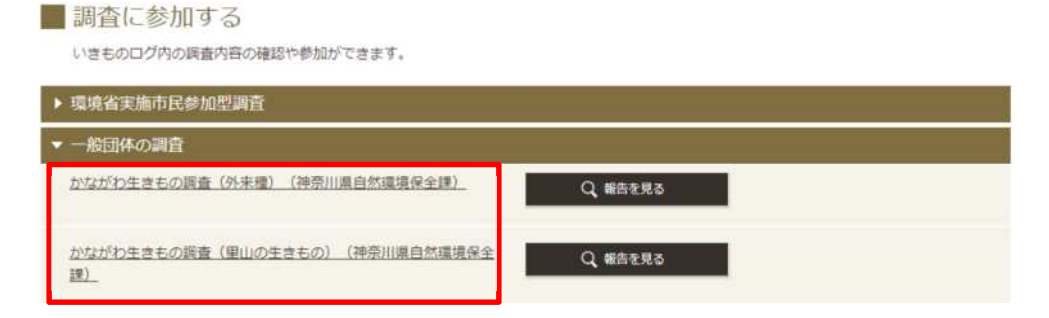

4「参加する」ボタンをクリック

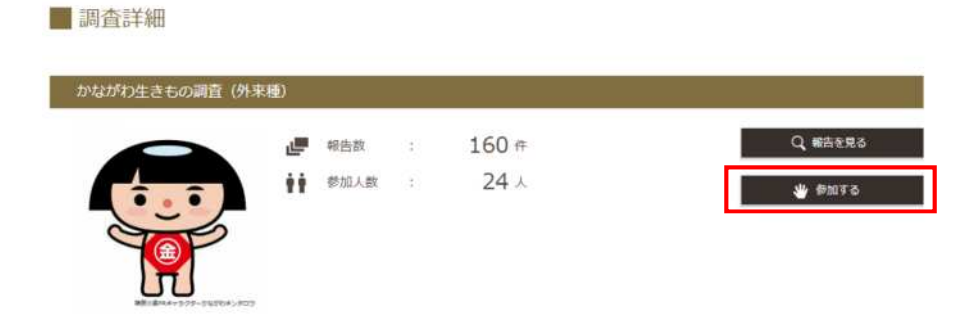

5「この調査に参加しました」と表示されたら参加完了

📕 調査詳細

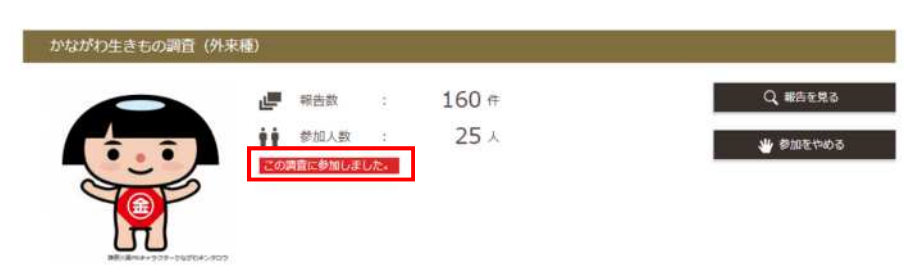

## 【アプリでの参加方法】

1 ログインする

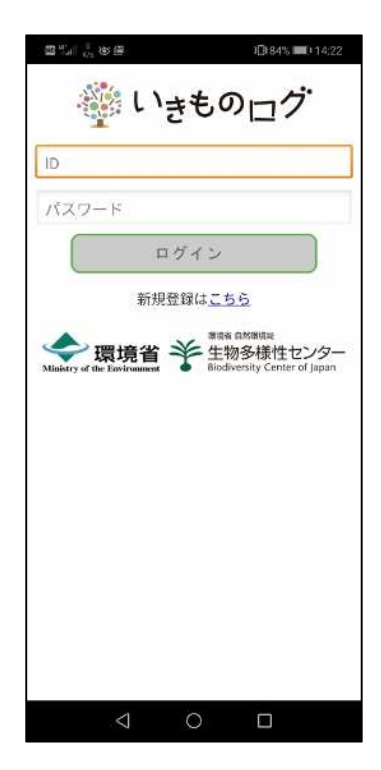

2 「調査に参加する」をタップ

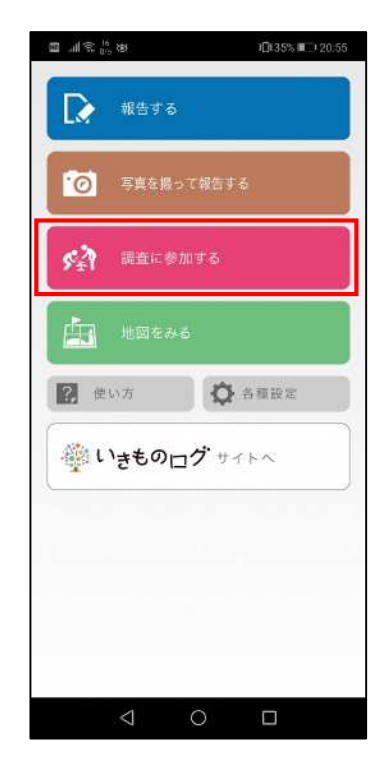

3 「かながわ生きもの調査(里山の生きもの)」、 「かながわ生きもの調査(外来種)」をタップ

| ■ 川奈 <sup>100</sup> 88  | <b>1</b> ∰135% ■) 20:56 |
|-------------------------|-------------------------|
| ₩ <u>₩</u> 7%替支         |                         |
| 一般団体の調査                 |                         |
| かながわ生きもの調               | (査(外来種)                 |
| かながわ生きもの調               | 査(里山の生きもの)              |
| 埼玉クビアカツヤナ               | )ミキリ発見大調査               |
| ▋ ひろしま県民いきも             | の調査(一般調査)               |
| 全国モズ調査                  |                         |
| ツマグロヒョウモン               | 分布調査                    |
| 身近な生き物の確認               | 数調査                     |
| 鹿児島市 市民生き               | もの調査                    |
| 山梨県希少野生哺乳<br>サギ目、ネコ目、ウ  | ,類調査(ネズミ目、ウ<br>シ目)      |
| 山梨県希少野生哺乳<br>ウモリ目、サル目)  | ,類調査(モグラ目、コ             |
| 後志地域セイヨウオ<br>査          | オマルハナバチ分布調              |
| ▲ ふくおか生きもの見<br>編:水辺と草地) | しつけ隊調査報告(中級             |
| 北アルプス ニホン               | ッジカ目撃調査                 |
| 大分県カモ類調査                |                         |
| $\triangleleft$         |                         |

4 **「参加する」**をタップ

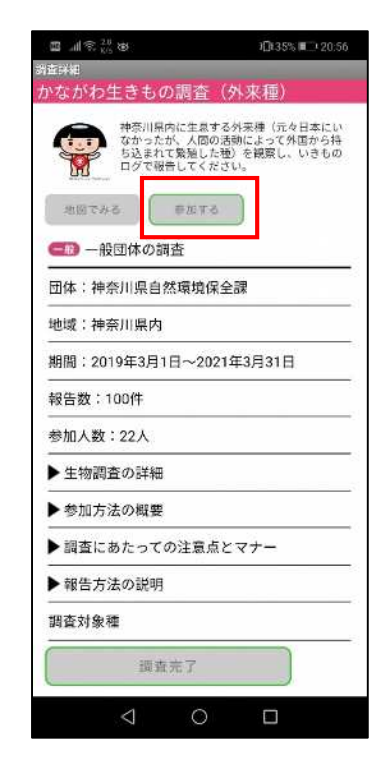

5「参加中」と表示されたら参加完了

| 国II 家 <sup>35</sup> 88                            | )[]135% <b>a</b> _120:56                                       |
|---------------------------------------------------|----------------------------------------------------------------|
| 湖查詳細                                              |                                                                |
| かながわ生きもの調査                                        | 監 (外來種)                                                        |
| 神奈川県内に生<br>なかったが、人<br>ち込まれて発程<br>ログで秘告して<br>地図でみる | 言する外来陣(元々日本にい<br>回の活動によって外国から持<br>した種)を観察し、いきもの<br>ください。<br>虹中 |
| (二) 一般団体の調査                                       |                                                                |
| 団体:神奈川県自然環境                                       | 1保全課                                                           |
| 地域:神奈川県内                                          |                                                                |
| 期間:2019年3月1日~2                                    | 2021年3月31日                                                     |
| 報告数:160件                                          |                                                                |
| 参加人数:25人                                          |                                                                |
| ▶生物調査の詳細                                          |                                                                |
| ▶参加方法の概要                                          |                                                                |
| ▶ 調査にあたっての注意                                      | はたマナー                                                          |
| ▶ 報告方法の説明                                         |                                                                |
| 調査対象種                                             |                                                                |
| 還查完了                                              |                                                                |
| 4 0                                               |                                                                |
|                                                   |                                                                |

(出典:いきものログウェブサイト(環境省生物多様性センター)(URL:https://ikilog.biodic.go.jp/))